# Инструкция пользователя (Быстрая настройка)

## артикул DE-WWI-T9S

## WiFi видеоняня с информатором времени,

## c DVR. HD (BVCAM)

Спасибо за совершённую покупку в нашем магазине.

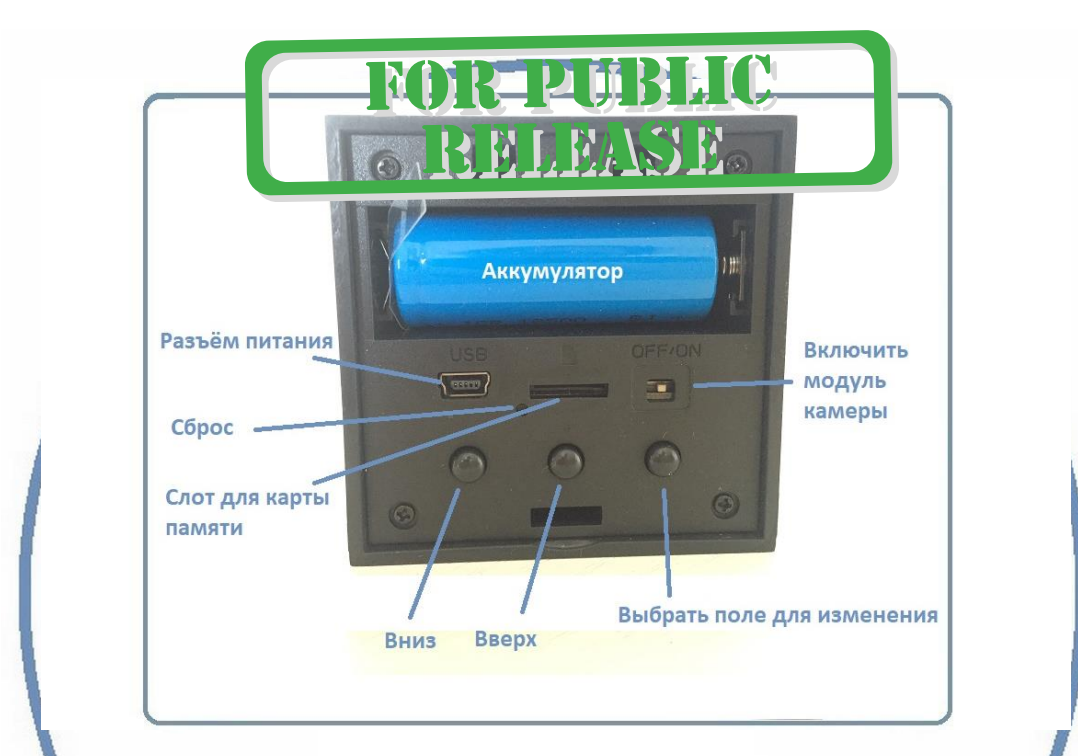

Распаковываем оборудование.

Откройте заднюю крышку аккуратно.

### Установка карты памяти

Перед установкой карты памяти, необходимо отформатировать ее на ПК стандартным способом файловая система FAT32. Затем вставить ее в слот TF до щелчка.

#### Подключаем питание к изделию.

Соедините кабель питания с Блоком питания. и изделием. Включите напряжение 220В, 50Гц.

Включите тумблер питания WiFi модуля устройства.

Выньте заглушку контакта у аккумуляторной батареи.

Снимите защитную плёнку с лицевой панели.

Примечание

В месте установки устройства должен быть устойчивый сигнал Wi-Fi вашей локальной сети.

#### Включение и настройка

Первый запуск.

1. Включите чёрный переключатель в режим ON

Ждём, время может составить до 2 минут.

Включаем Ваш смартфон в режим настройки WiFi сети.

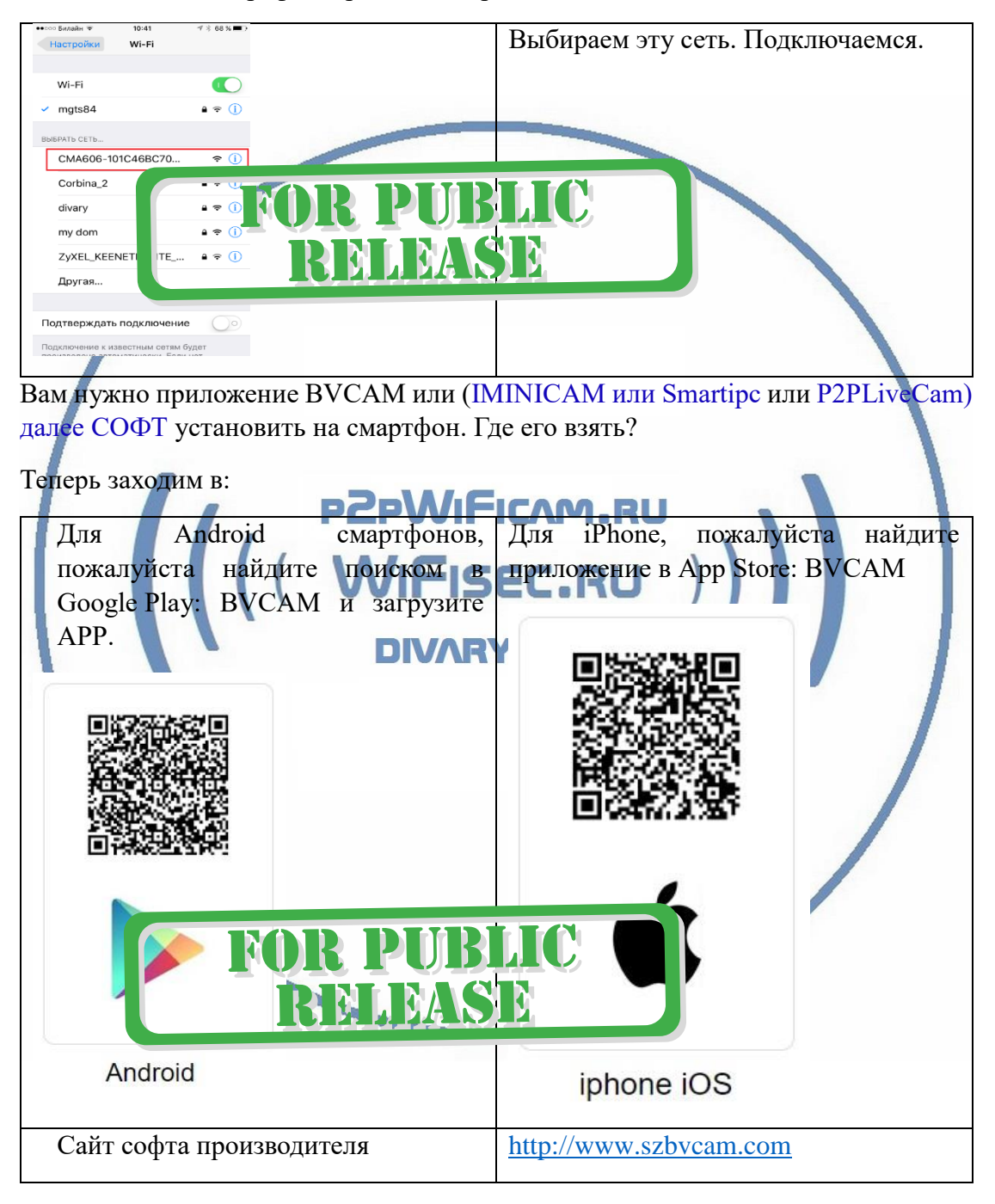

Запускаем СОФТ

В окне поиска камеры, появляется Ваше устройство.

| Christ Modeled () Control (1997) 2012 (2014) 19.42<br>Search Cumera 4<br>Charles Modeled () All Produces (1998) 2012<br>Modeled () All Produces (1998) 2012<br>Hore units                                                                                                    | P2PLiveCam Q                            | • Нажимаете на картинку<br>• смотрите видео и                                            |  |  |
|----------------------------------------------------------------------------------------------------|-----------------------------------------|------------------------------------------------------------------------------------------|--|--|
| FOR PUB<br>RELEAS                                                                                                    | SEIC<br>SE                              | слушаете звук.                                                                           |  |  |
|                                                                                                    | O C C C C C C C C C C C C C C C C C C C |                                                                                          |  |  |
| Справа находится знак наст<br>настроек.                                                                                                    | гройки                                  | . Нажимаете на него. Входите в меню                                                      |  |  |
| Вам предложат поменять па настройках и поменять его по                                                                                                    | роль на кам<br>озже. (Реком             | меру, вы можете пропустить этот шаг в мендация – сменить пароль сразу!)                  |  |  |
| Сат<br>Для безопасности мы<br>рекомендуем сменить<br>пароль по умолчанию для<br>доступа к камере!<br>Изменить<br>Пропустить<br>Пропустить                                                                                                    |                                         |                                                                                          |  |  |
| н Билайн र 13:47                                                                                                    | % • +                                   | Переходим в цастройки WiFi сети                                                          |  |  |
| Настройка WI-FI                                                                                                    | >                                       | Находим в настройки with сени.<br>Находим свою сеть. Вводим код<br>доступа. Нажимаем ОК. |  |  |
| Настройка записи на microSD-карту                                                                                                    | >                                       | Устройство перезагрузится и появится                                                     |  |  |
| 🚱 Настройка ИК подсветки                                                                                                    | >                                       | в вашей локальной wiri сеги.<br>Ждёте выхода в рабочий режим                             |  |  |
| Настройка времени                                                                                                    | >                                       | устройства, около 1 минуты.                                                              |  |  |
| <b>О</b> ПОЛНИТЕЛЬНЫЕ НАСТРОЙКИ                                                                                                    | >                                       | В настроиках даты и времени,<br>выберите часовой пояс. (Москва + 3).                     |  |  |
| Сменить пароль                                                                                                    | >                                       | Вы можете задать вручную данные по времени и дате, можете автоматически                  |  |  |
| Перезагрузка устройства                                                                                                    | >                                       | синхронизовать с данными смартфона.                                                      |  |  |
| С КОТО ВИДЕО ВИДЕО ВИДИО ВИДЕО ВИДЕО ВИДЕО ВИДЕО ВИДЕО ВИДЕО ВИДЕО ВИДЕО ВИДЕО ВИДЕО ВИДЕО ВИДЕО ВИДЕО ВИДЕО ВИДЕО ВИДЕО ВИДЕО ВИДЕО ВИДЕО ВИДЕО ВИДЕО ВИДЕО ВИДЕО ВИДЕО ВИДЕО ВИДЕО ВИДЕО ВИДЕО ВИДЕО ВИДЕО ВИДЕО ВИДОО ВИДОО ВИДОО ВИДОО ВИДОО ВИДОО ВИДОО ВИДОО ВИДОО ВИДОО ВИДОО ВИДОО ВИДОО ВИДОО ВИДОО ВИДОО ВИДОО ВИДОО ВИДОО ВИДОО ВИДОО ВИДОО ВИДОО ВИДОО ВИДОО ВИДОО ВИДОО ВИДОО ВИДОО ВИДОО ВИДОО ВИДОО ВИДОО ВИДОО ВИДОО ВИ |                                         |                                                                                          |  |  |
| Сраница 3 10                                                                                                    |                                         |                                                                                          |  |  |

Произойдёт автоматическое отключение от сети изделия и ваше мобильное устройство подключится к WiFi сети (ваша сеть). Если этого не произошло, то

подключаетесь смартфоном к Вашей локальной WiFi сети.

Открываете приложение СОФТ

Запускаете поиск новой камеры в сети. Появляется Ваша камера.

Теперь Вы можете пользоваться устройством по Вашей сети.

Менять настройки.

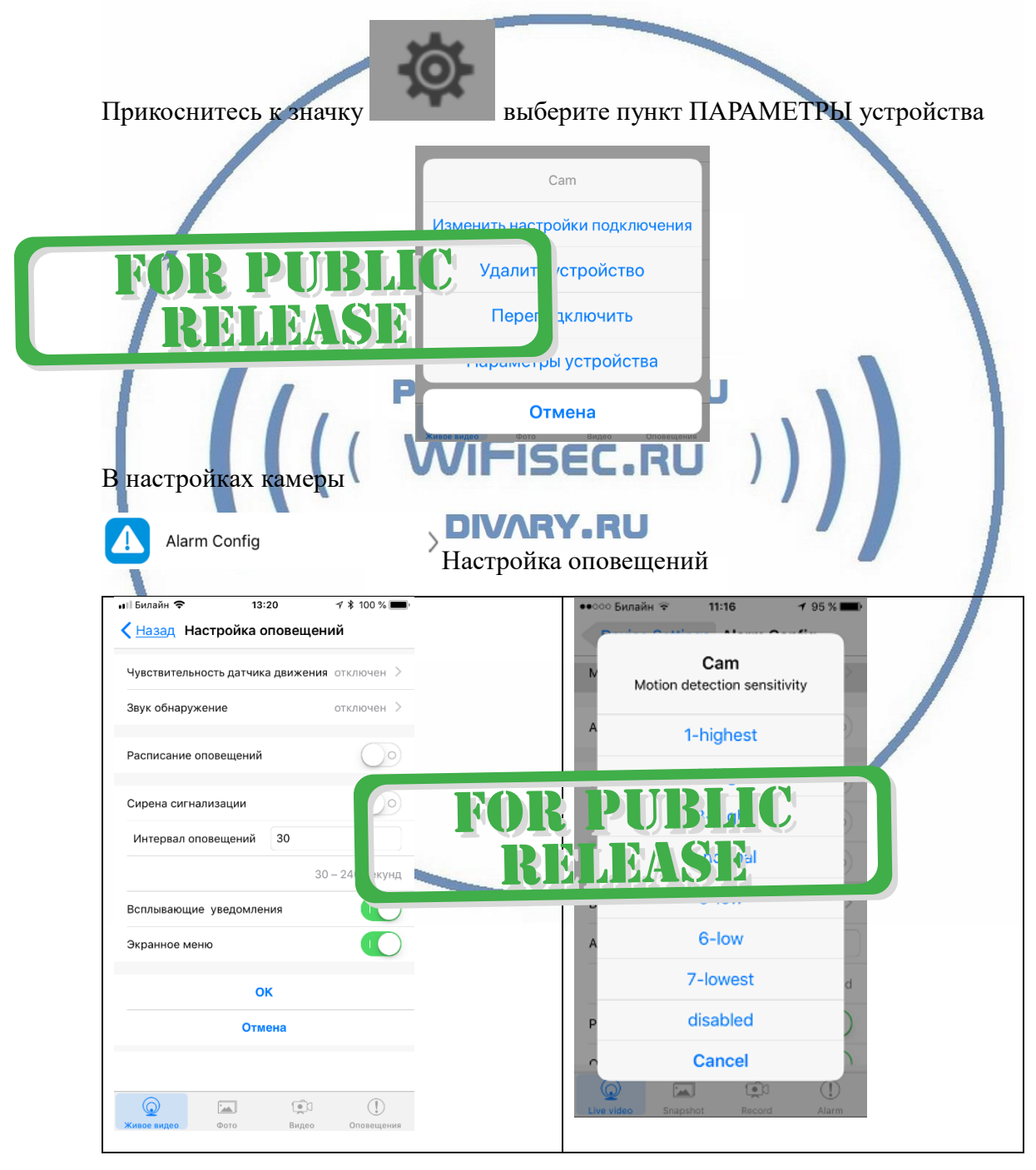

| <b></b> | WiFi Config       | >                                                                                                    |  |
|---------|-------------------|----------------------------------------------------------------------------------------------------|--|
|         |                   | ы І Билайн 📚 13:20 🗸 ≹ 100 % 📼<br>< Параметры устройства Настройка WI-FI<br>Текущая Wi-Fi сеть                                                                                        |  |
|         |                   | Выберите сеть, которую Вы хот<br>• Flt78<br>• Kostik78                                                                                                    |  |
|         |                   | • Другая сеть                                                                                                    |  |
|         | FOR I<br>REL      | PUBLIC<br>IBASE                                                                                                    |  |
|         |                   | Сорание с с с с с с с с с с с с с с с с с с с                                                                                                    |  |
| Можете  | переназначить се  | ть WiFi для работы устройства.                                                                                                    |  |
| Ų       | SD Card Record    | d Config >U)                                                                                                    |  |
| Информ  | ация о карте памя | ITИ И ВАПИСА RY. RU<br>иП Билайн 奈 13:20 -7 ≵ 100 % ➡<br>Кастройка записи на microSD-карту                                                                                            |  |
|         |                   | microSD-карта не обнаружена                                                                                                    |  |
|         |                   | Запись Круглосуточно >                                                                                                    |  |
|         |                   | Разрешение 640р ><br>длительность файла (в минутах) 3                                                                                                    |  |
|         |                   | 1-20 минут                                                                                                    |  |
|         |                   | Запись звука ССС ССС ССС ССС ССС ССС ССС ССС ССС С                                                                                                    |  |
|         | ок                |                                                                                                    |  |
|         |                   | Формати вать <b>КОВ РОВЦІС</b><br><b>ВОВ РОВЦІС</b><br><b>В В В В В В В В В В В В В В В В В В В </b>                                                                                  |  |
|         |                   | Ород         Ород         Ород         Ород         Ород         Оповещения           Живое видео         Фото         Видео         Оповещения         Оповещения         Оповещения |  |

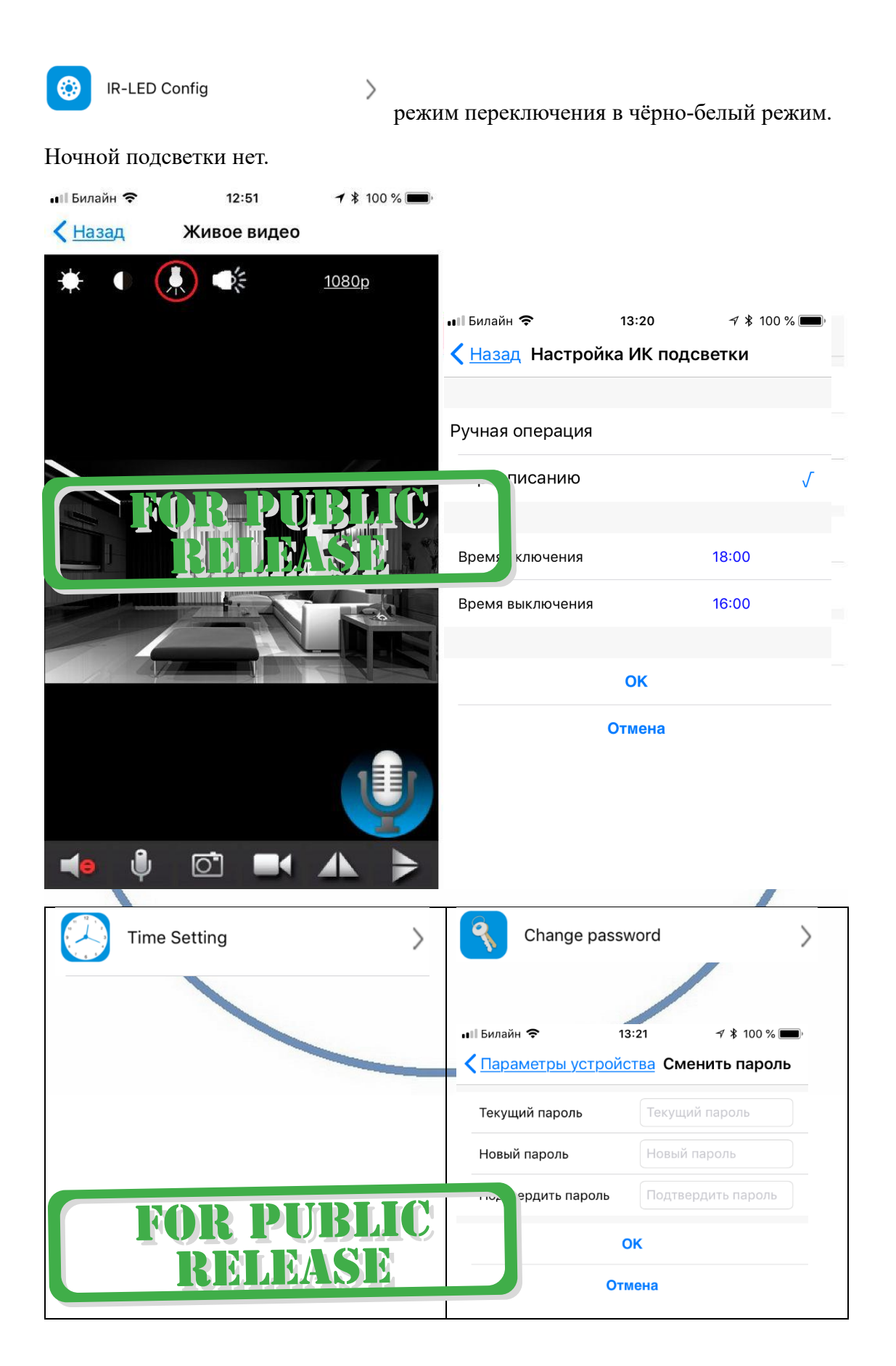

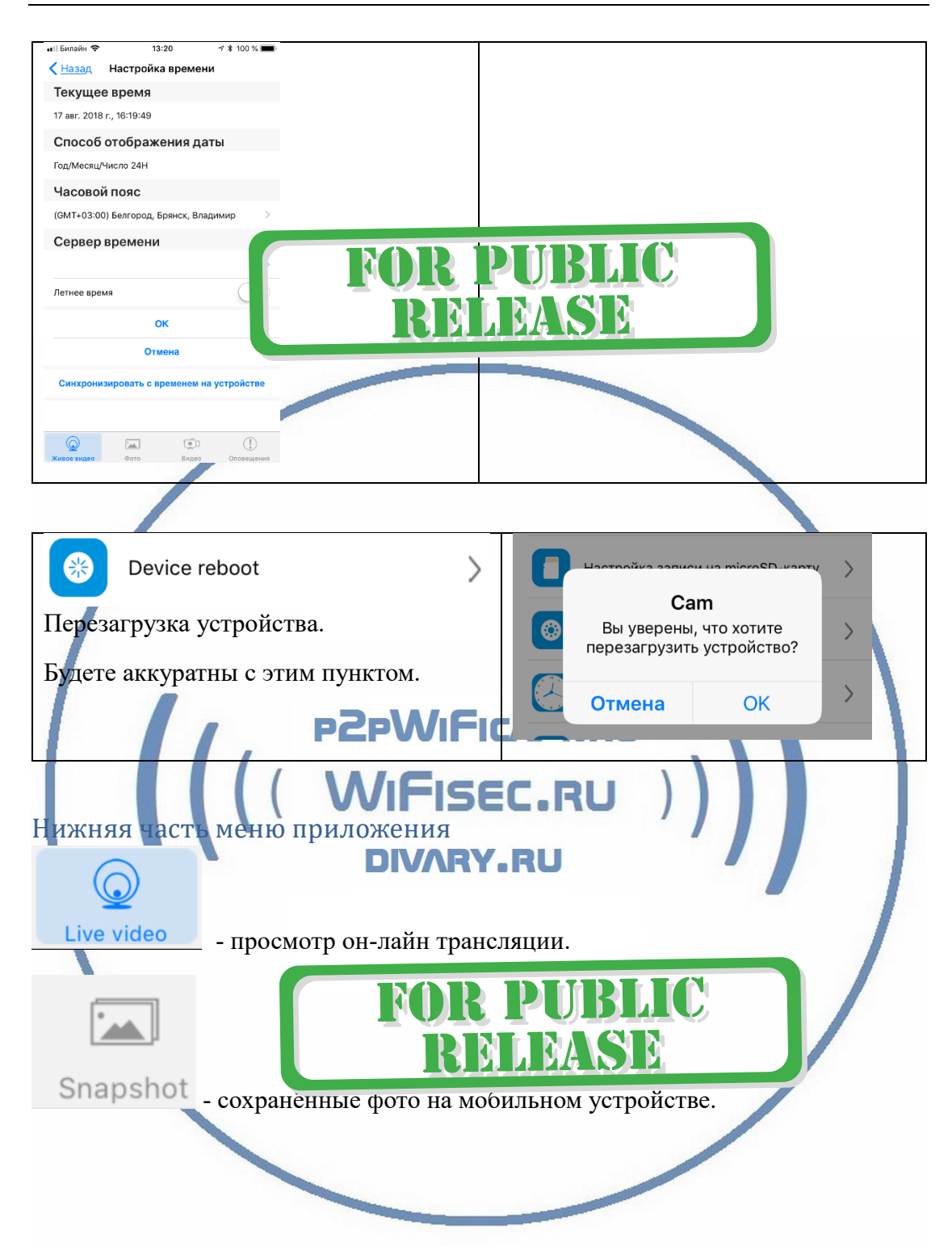

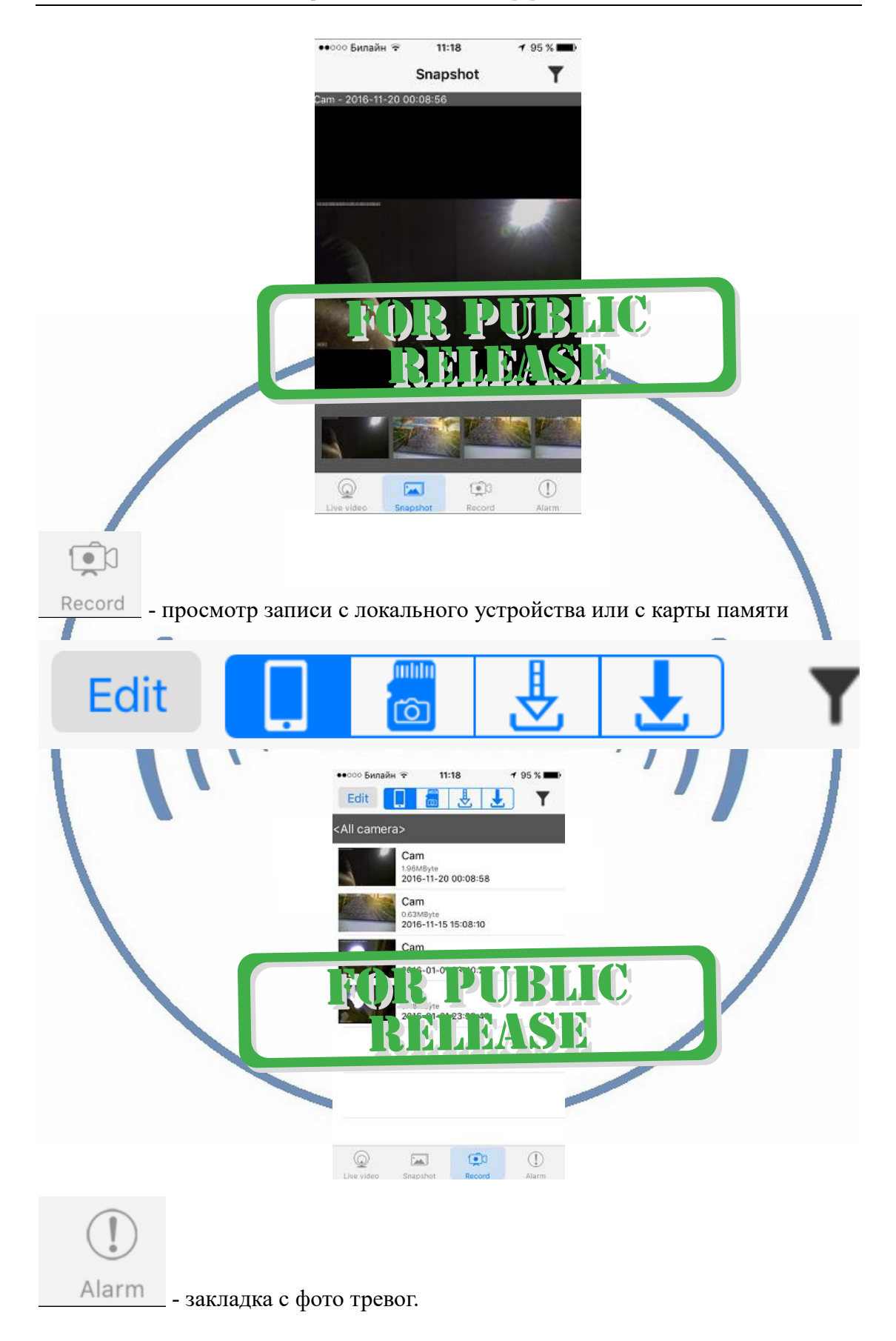

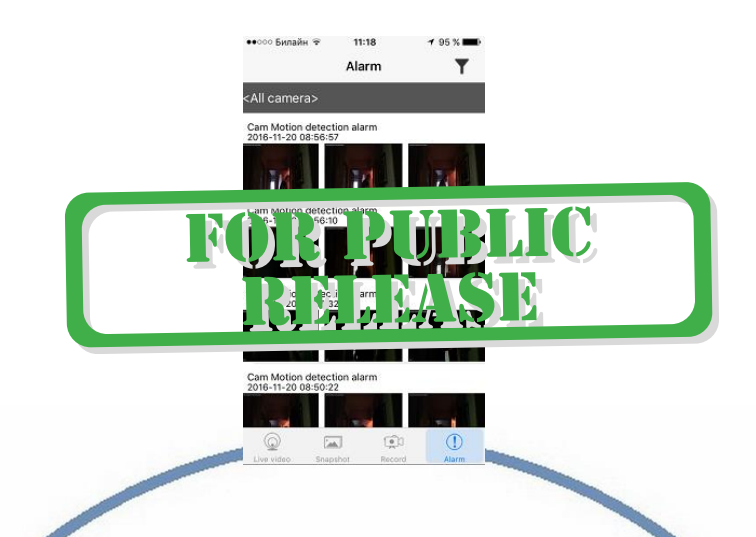

При повторном запуске приложения СОФТ будет произведено автоматическое соединение/подключение к настроенной камере.

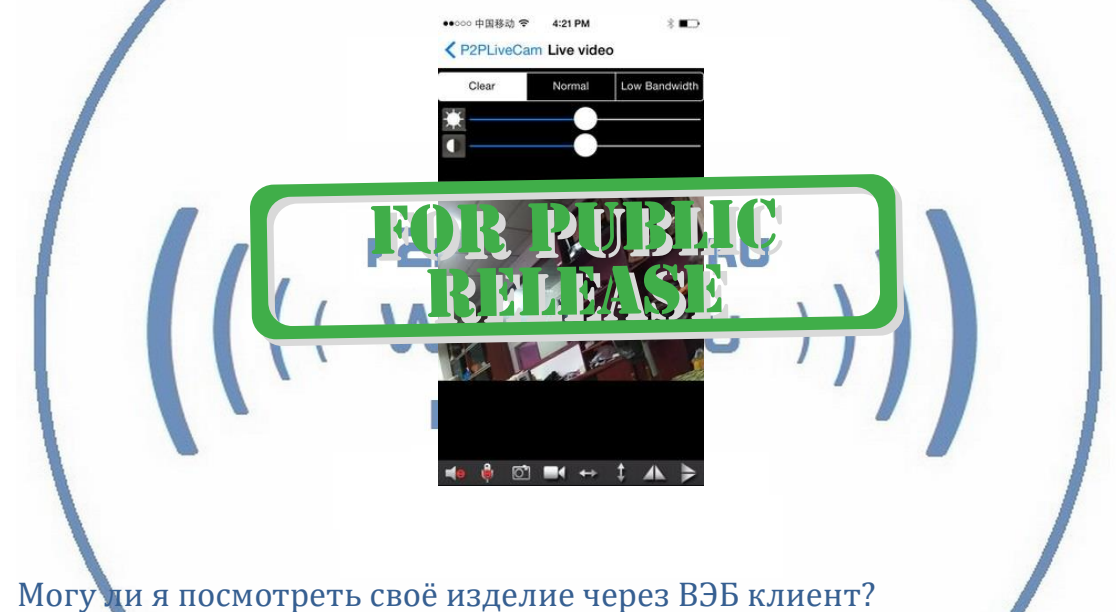

Нет - такая функция не заложена производителем.

Могу ли я посмотреть свой изделие через ПК? Нет - такая функция не заложена производителем.

#### Поддерживает ли моё устройство передачу звука?

В устройстве есть встроенный микрофон, но, звук идёт с помехами. Заявленная функция не поддерживается в хорошем, безупречном качестве. Производитель не указывает её в функциях устройства.

#### Примечание

После выключения тумблера питания часов и его включения, необходимо подождать инициализации модуля камеры (до 3 минут).

Если вдруг, изделие работает неисправно.

1. Проверьте наличие WiFi сигнала в месте установки изделия

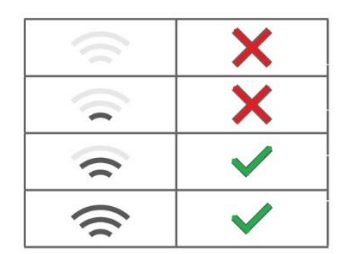

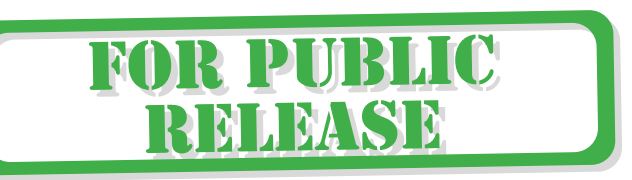

 Можно произвести сброс изделия в заводские установки нажав кнопку RESET (удерживать нажатой 5 секунд). Настройку изделия нужно произвести заново.

#### Советы по установке оборудования WiFi в помещении

Вы можете получить доступ к камере с помощью беспроводного подключения. Диапазон беспроводного сигнала ограничивается стенами, потолками и другими препятствиями.

Как правило, зона покрытия зависит от шумовых помех, оказываемых строительными материалами, а также радиочастотами в Вашей комнате или офисе. Для максимального увеличения зоны покрытия следуйте нижеперечисленным указаниям:

1. Установка роутера и IP камеры должна осуществляться таким образом, чтобы между ними располагалось минимальное количество стен и потолков. Каждая стена или потолок снижает дальность передачи сигнала на 1-30 метров.

2. Следите за расстоянием между устройствами. Стена в 0,5 м (1,5 фт.) с углом 45 градусов является эквивалентной стене толщиной 1 метр. При угле 2 градуса толщина стены становится эквивалентной 4 метрам. Обеспечьте более интенсивную передачу сигнала путем недопущения присутствия препятствий, расположенных под углом к прямой между роутером и камерой.

3. Строительные материалы также оказывают воздействие на качество передаваемого сигнала. Металлические двери и алюминиевые структуры снижают интенсивность сигнала.

4. IP камера и роутер должны располагаться вдали от электрических устройств и бытовой техники, являющихся источником радиочастот.

5. Беспроводные телефоны с частотой 2,4ГГЦ и другое оборудование, являющееся источником радиосигналов (к примеру, микроволновые печи), могут оказывать негативное влияние на уровень сигнала, а также приводить к его полному пропаданию.

Полезное: если в радиусе установки камеры работает больше 3-х доступных сетей Wi-Fi (актуально для многоквартирных домов и офисов), рекомендуем в настройках вашего роутера проверить, на каких каналах Wi-Fi работают соседние сети, и изменить канал вашего роутера на не занятый соседними роутерами. Это позволит повысить стабильность работы устройств, подключенных к вашей сети.

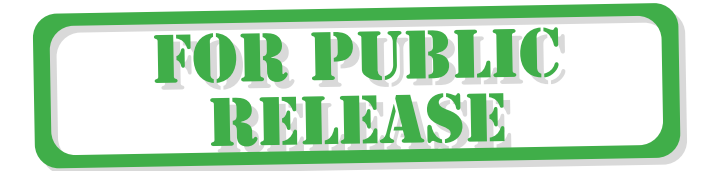